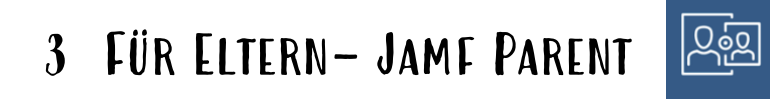

#### 3.1 Was tun, wenn das iPad meines Kindes daheim immer noch gesperrt ist?

Leider können Eltern selbst das iPad nicht entsperren!

#### 3.1.1 MÖGLICHKEIT 1: STELLEN SIE KONTAKT ZU ACS HER:

Auf folgender Website (Link und Qr-Code) erhalten Sie alle wichtigen Informationen zum Kontakt mit ACS:

https://acsgroup.de

#### 3.1.2 MÖGLICHKEIT 2: SCHULE VIA TICKET KONTAKTIEREN

Wir bitten Sie **keine Email** zu schreiben. Bitte kontaktieren sie uns mithilfe des Ticketsystems auf der Internetseite: <a href="https://www.dbrsp.de/helpdesk/">https://www.dbrsp.de/helpdesk/</a>

→ Klicken Sie auf neues Ticket eröffnen und schreiben Sie uns Ihr Anliegen.
 → Sie können daraufhin ihren Ticket-Status überprüfen

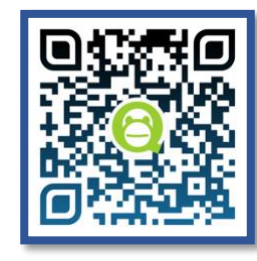

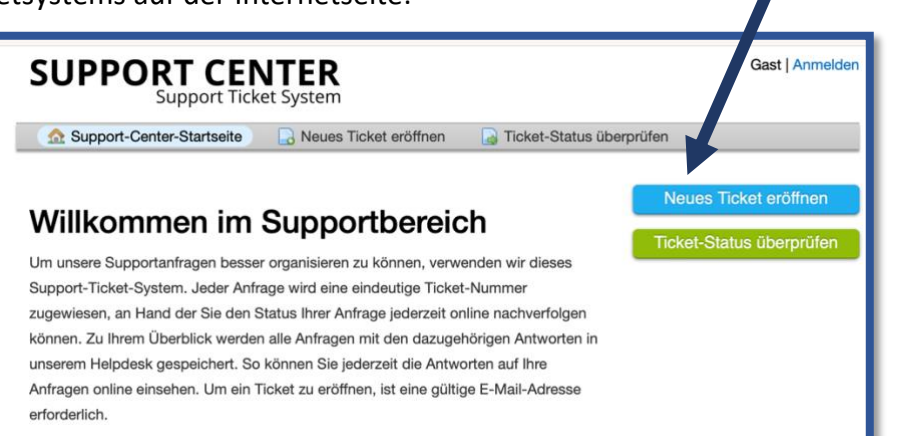

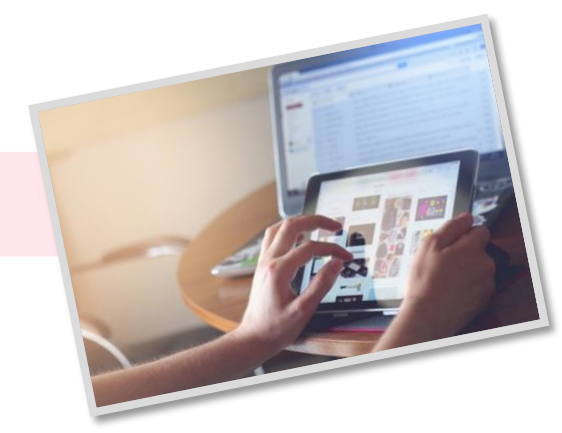

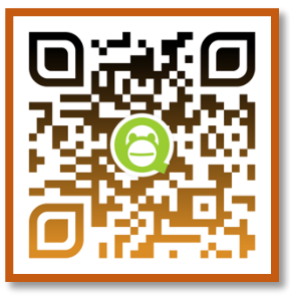

# 3.2 ANDROID-BETRIEBSSYSTEM $\rightarrow$ ANFÄNGE: APP INSTALLIEREN UND SICH ANMELDEN

|                                                                          | ← jamf parent Q Ų                |   |
|--------------------------------------------------------------------------|----------------------------------|---|
|                                                                          | 📮 Dieses Gerät 👻                 |   |
| → App "Jamf Parent" im Googlestore <b>suchen</b> und <b>installieren</b> | Über diese Ergebnisse 🛈          | 1 |
|                                                                          | Jamf Parent<br>Jamf Installieren |   |

|                                                                                                    | ← ≤ jamf PARENT     |
|----------------------------------------------------------------------------------------------------|---------------------|
| → Anmeldung in der App:<br>Domain: dbrunnerrealschule.jamfcloud.com/parent/<br>→ nur das fettgedruckte Wort muss eingegeben | Domainjamfcloud.com |
| werden                                                                                                    | Benutzername        |
| Benutzername und Passwort wurde selbst gewählt<br>oder von ACS bereitgestellt.                                              | Passwort            |
|                                                                                                    | ANMELDEN            |

# 3.2.1 ANDROID: DIE APPS MEINER KINDER EINSCHRÄNKEN – REGELTYP "ORT"

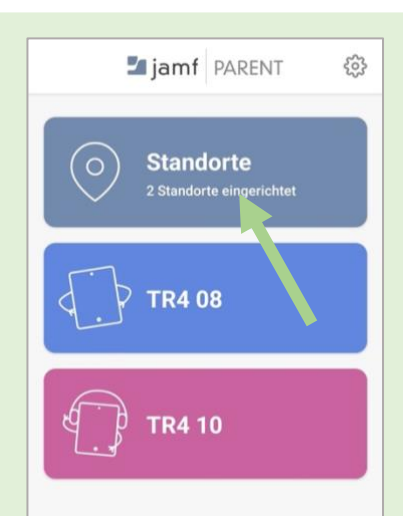

→ Ich kann die Apps auf
 dem iPad einschränken,
 wenn mein Kind mit dem
 iPad an einem bestimmten
 Ort ist.

ightarrow Hierzu muss ich

"Standorte" antippen und einen Ort bestimmen sowie benennen.

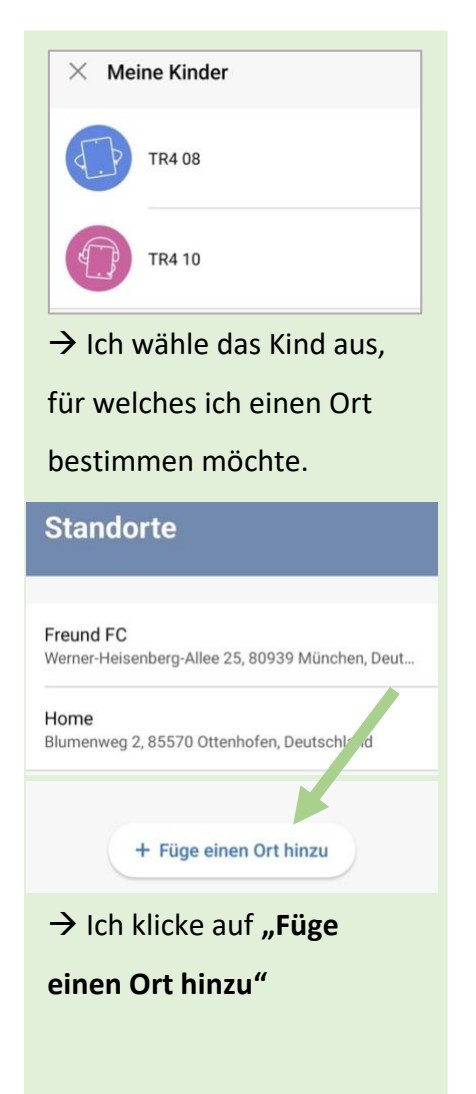

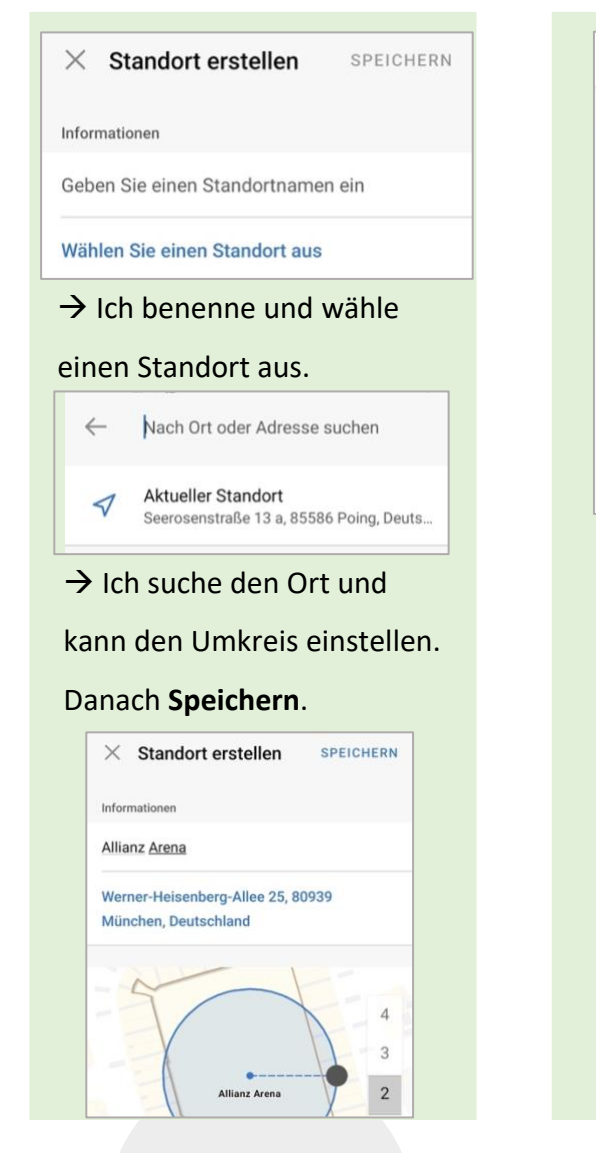

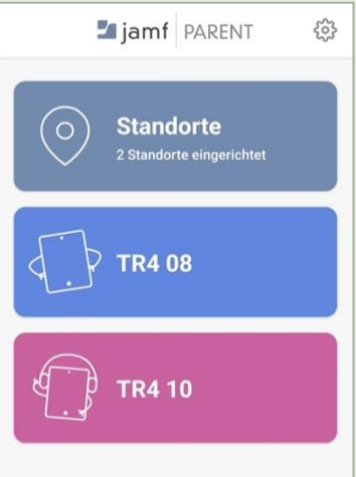

→ Der Ort ist nun erstellt
 → in der App werden all
 meine Kinder (hier TR4 08
 und TR 10) angezeigt,
 deren iPad mit Jamf
 ausgestattet ist. Ich tippe
 auf das Kind, welches ich

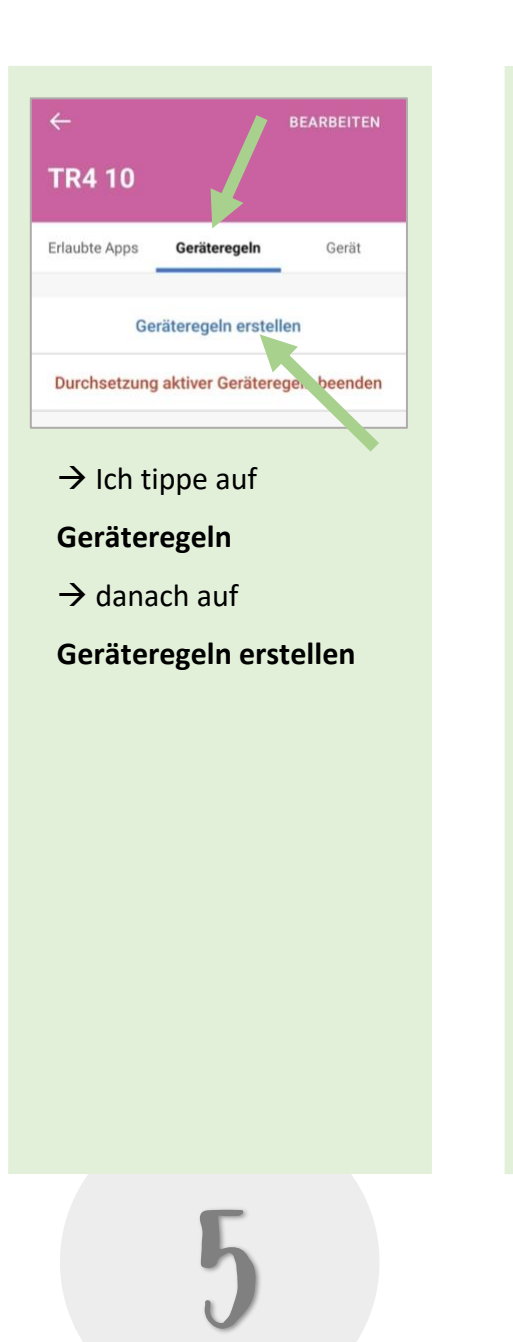

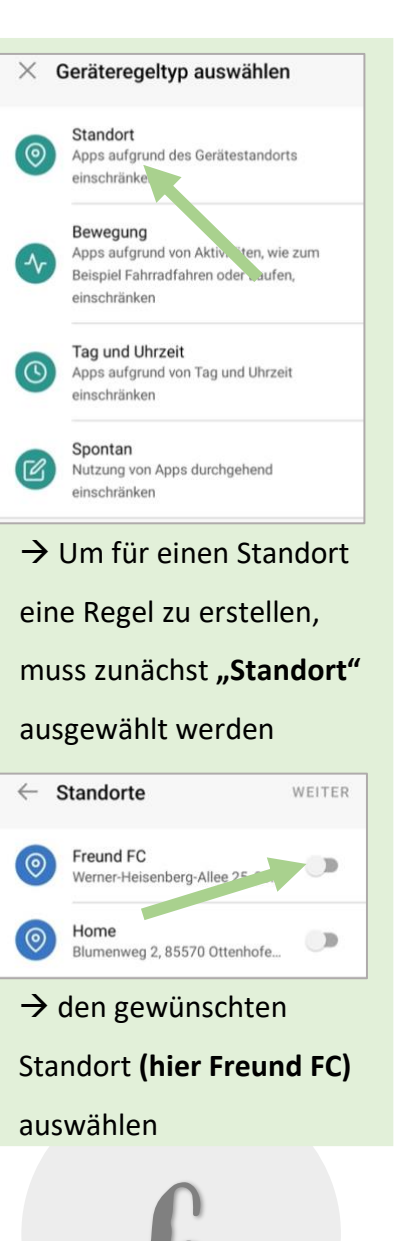

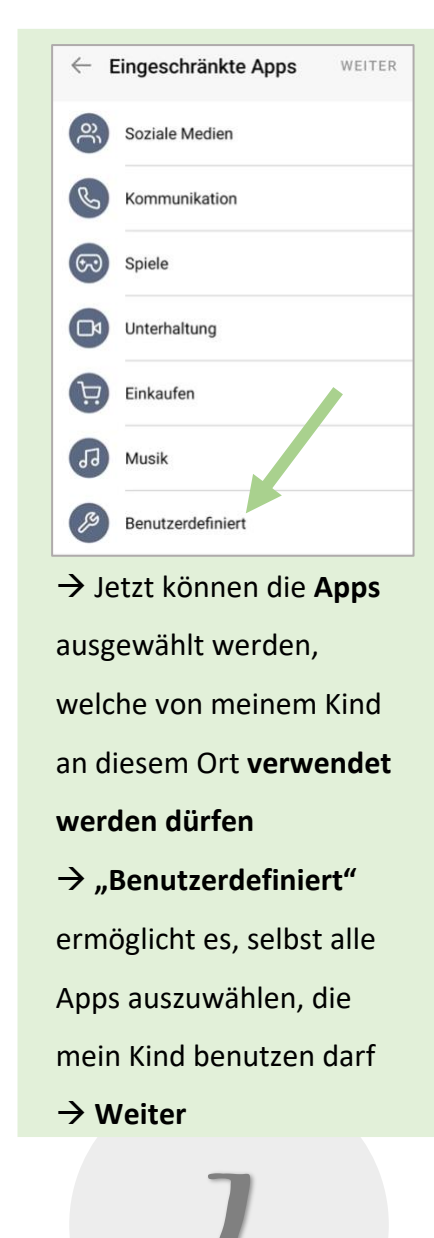

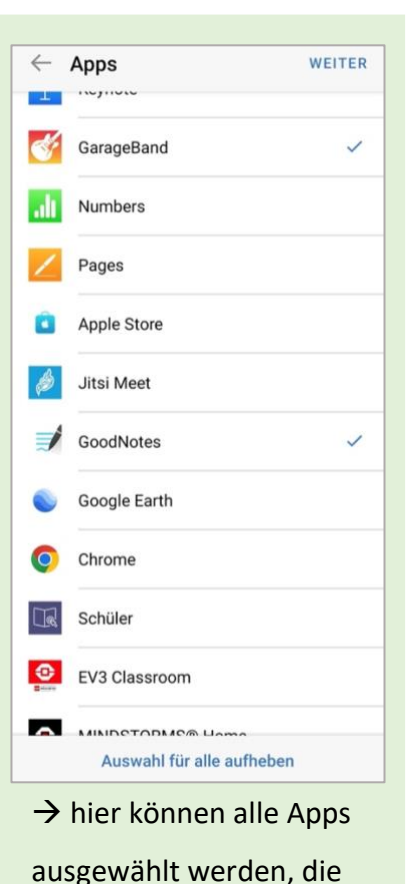

mein Kind an dem Ort

 $\rightarrow$  danach auf Weiter

nutzen darf

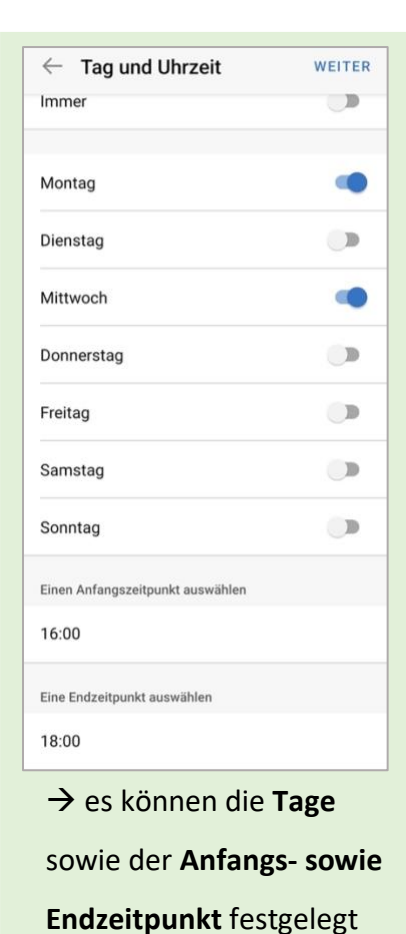

werden, an denen die

Regel gelten soll.

 $\rightarrow$  Weiter

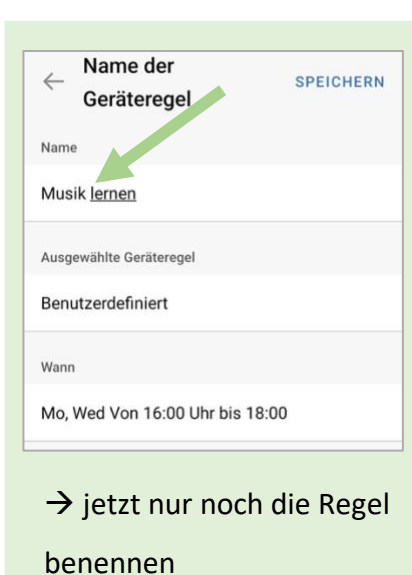

 $\rightarrow$  Speichern

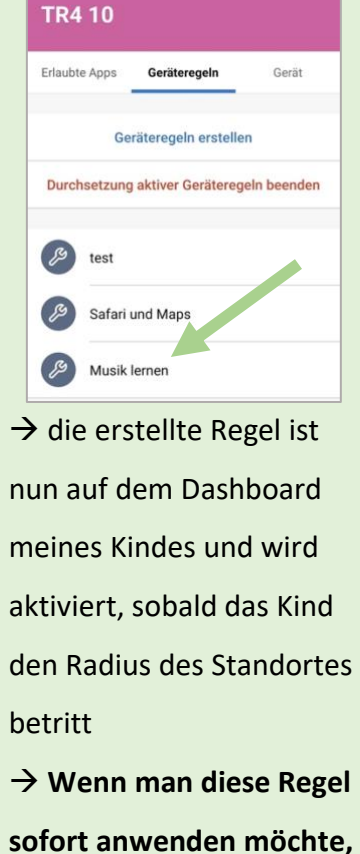

sofort anwenden möchte, kann man sie direkt antippen und einen Timer einstellen.

#### 3.2.2 ANDROID: DIE APPS MEINER KINDER EINSCHRÄNKEN – REGELTYP "ZEIT"

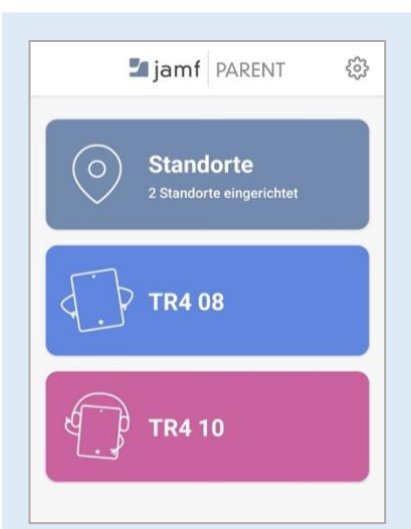

→ in der App werden all meine Kinder (hier TR4 08 und TR 10) angezeigt, deren iPad mit Jamf ausgestattet ist. Ich tippe auf das Kind, welches ich auswählen möchte.

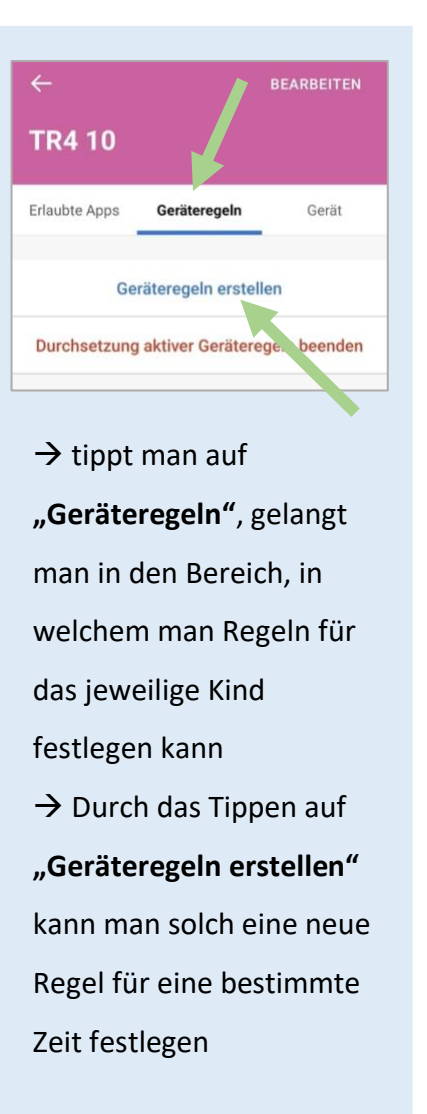

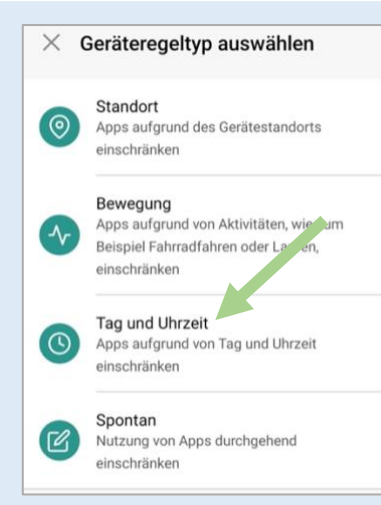

→ Um für einen Tag und eine bestimmte Uhrzeit eine Regel zu erstellen, muss zunächst "Tag und Uhrzeit" ausgewählt werden

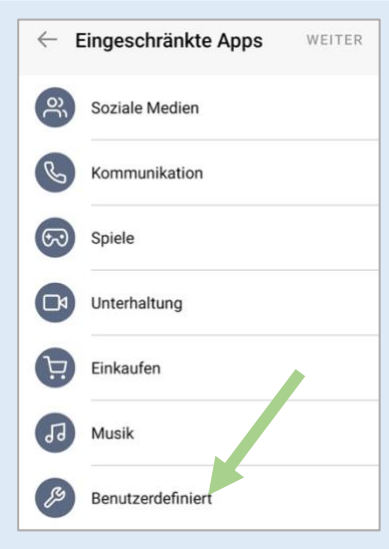

→ Jetzt können die Apps
 ausgewählt werden,
 welche von meinem Kind
 zur bestimmten Zeit
 verwendet werden dürfen
 → "Benutzerdefiniert"
 ermöglicht es, selbst alle
 Apps auszuwählen, die
 mein Kind benutzen darf
 → Weiter

← Apps WEITER GarageBand ~ Numbers Pages Apple Store Jitsi Meet GoodNotes ~ Google Earth O Chrome Schüler EV3 Classroom Auswahl für alle aufheben

 → hier können alle Apps ausgewählt werden, die mein Kind in diesem
 Zeitraum nutzen darf

 $\rightarrow$  danach auf Weiter

← Tag und Uhrzeit WEITER Immer Montag Dienstag D Mittwoch C Donnerstag Freitag Samstag D Sonntag Einen Anfangszeitpunkt auswählen 16:00 Eine Endzeitpunkt auswählen 18:00

→ es können die Tage
 sowie der Anfangs- sowie
 Endzeitpunkt festgelegt
 werden, an denen die
 Regel gelten soll.
 → Weiter

►
Name der SPEICHERN

Geräteregel
Name

Musik lemen
Ausgewählte Geräteregel

Benutzerdefiniert
Wann

Wann
Mo, Wed Von 16:00 Uhr bis 18:00

benennen

 $\rightarrow$  Speichern

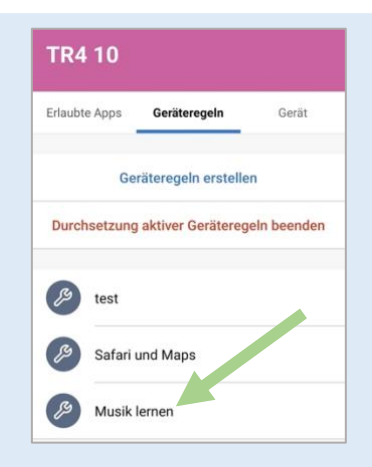

→ die erstellte Regel ist nun
 auf dem Dashboard meines
 Kindes und wird aktiviert,
 sobald die bestimmte
 Zeitspanne anläuft
 → Wenn man diese Regel
 sofort anwenden möchte,
 kann man sie direkt
 antippen und einen Timer
 einstellen

# 3.2.3 ANDROID: DIE APPS MEINER KINDER EINSCHRÄNKEN – REGELTYP "JETZT"

#### Die einfache und schnelle Lösung:

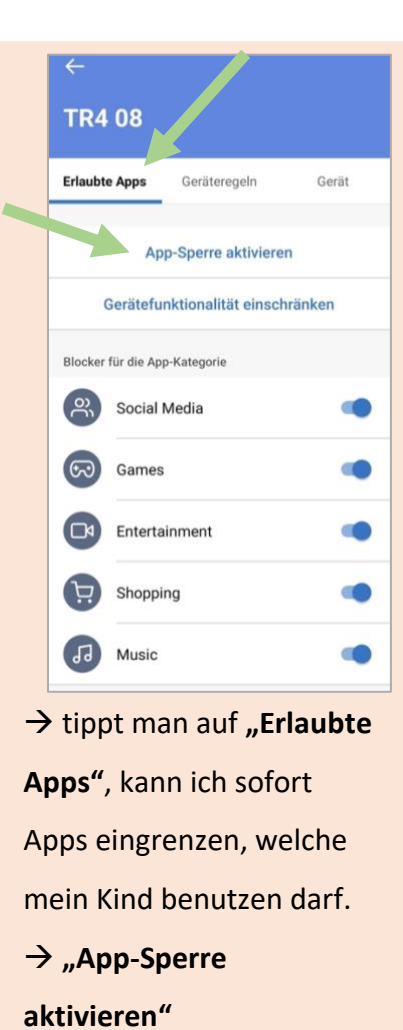

| $\times$                | Apps                                                                                         | FERTIG                                              |                                       |
|-------------------------|----------------------------------------------------------------------------------------------|-----------------------------------------------------|---------------------------------------|
| App wi<br>Wenn<br>gewäh | rd das Gerät in der gewählter<br>mehr als eine App ausgewähl<br>Iten Apps nur im Dashboard a | n App gesperrt.<br>t wird, werden die<br>angezeigt. |                                       |
| Dauer                   | restiegen                                                                                    |                                                     |                                       |
| 30 Mi                   | inuten                                                                                       |                                                     | → nun können die <b>Apps</b>          |
|                         |                                                                                              |                                                     | ausgewählt werden, die                |
| <u>&gt;</u>             | Safari                                                                                       | ~                                                   | mein Kind benutzen darf.              |
|                         | Maps                                                                                         | ~                                                   | ightarrow zusätzlich kann ich die     |
|                         | Notes                                                                                        |                                                     | Zeitspanne bestimmen, in welche diese |
| Õ                       | Camera                                                                                       |                                                     | Einschränkung gelten soll             |
| *                       | Photos                                                                                       |                                                     |                                       |
| 10                      | Calendar                                                                                     |                                                     |                                       |
| 5                       | Game Center                                                                                  |                                                     |                                       |
| $( \land )$             | App Store                                                                                    |                                                     |                                       |
|                         | Auswahl für alle au                                                                          | fheben                                              |                                       |

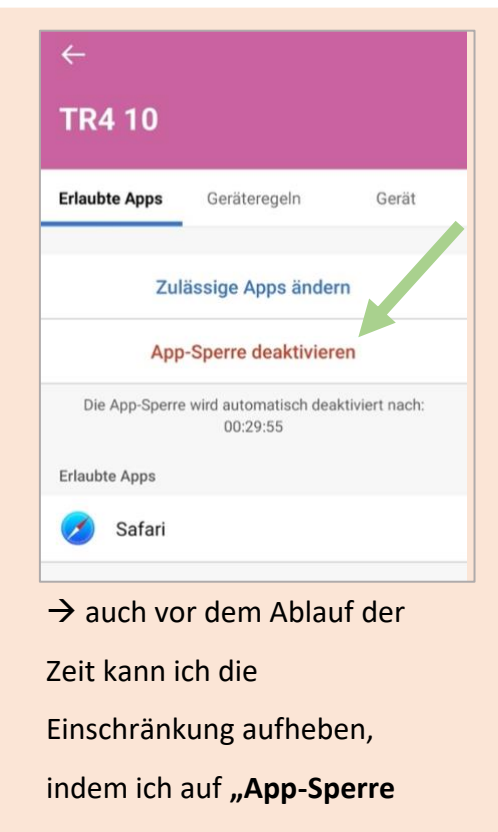

- deaktivieren" tippe
- → Ich könnte auch zulässige

#### Apps ändern

#### Der kleine Umweg mit gespeicherten "Spontan-Regeln"

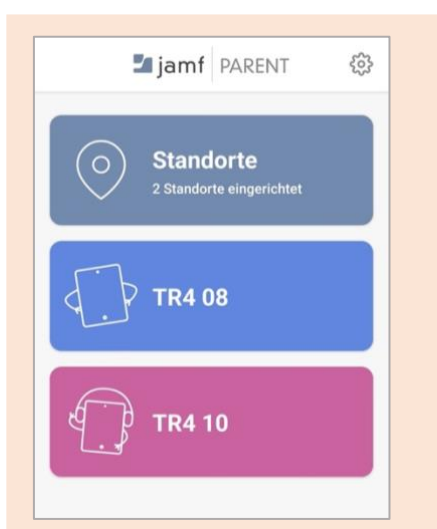

→ in der App werden all meine Kinder (hier TR4 08 und TR 10) angezeigt, deren iPad mit Jamf ausgestattet ist. Ich tippe auf das Kind, welches ich auswählen möchte.

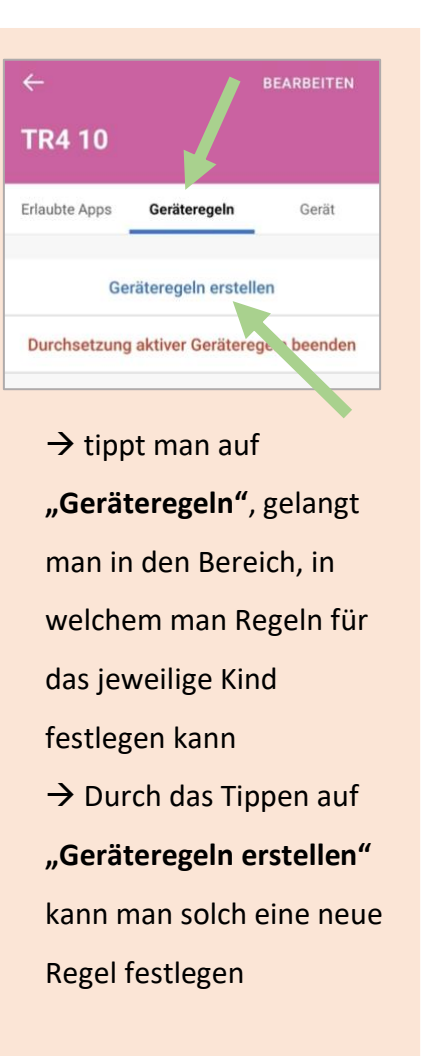

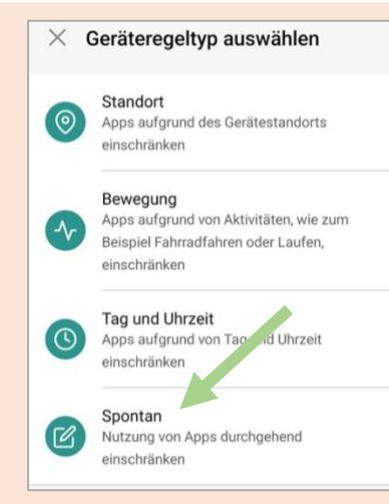

→ Um eine Regel zu speichern, die spontan aktiviert werden kann, muss zunächst "Spontan" ausgewählt werden

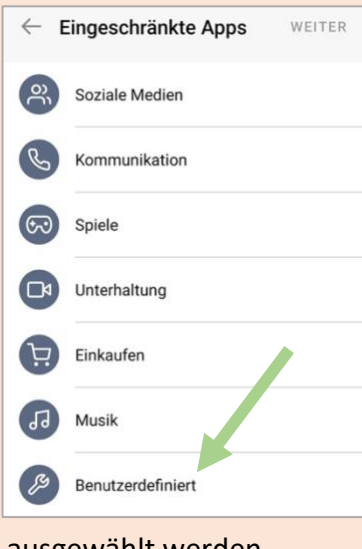

ausgewählt werden, welche von meinem Kind zur bestimmten Zeit **verwendet werden dürfen** → "Benutzerdefiniert" ermöglicht es, selbst alle Apps auszuwählen, die mein Kind benutzen darf → Weiter  $\leftarrow ~ {\rm Apps}$ WEITER GarageBand Numbers ..... Pages Ô Apple Store Jitsi Meet ٨ GoodNotes ~ Google Earth Chrome Schüler EV3 Classroom MINDSTORMS® Home Auswahl für alle aufheben

→ hier können alle Apps ausgewählt werden, die mein Kind bei dieser Regel nutzen darf

ightarrow danach auf Weiter

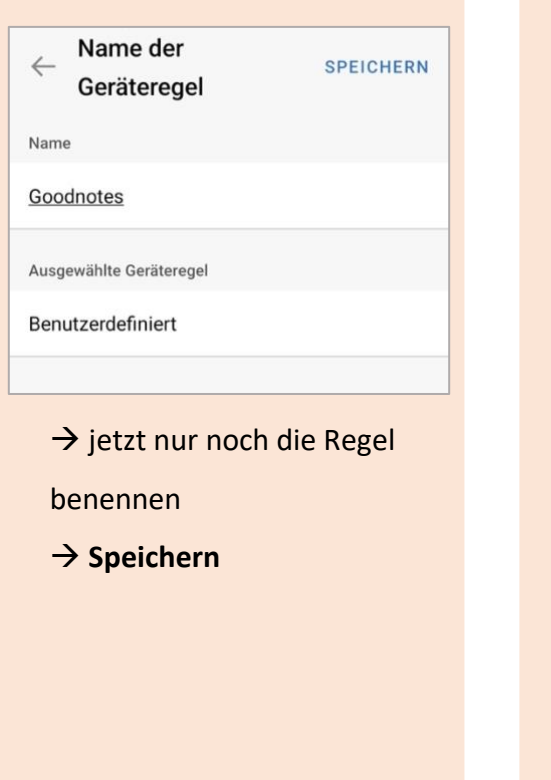

|                                                                    |                         |                     | BEARBEITEN   |
|--------------------------------------------------------------------|-------------------------|---------------------|--------------|
| R4                                                                 | 10                      |                     |              |
| aub                                                                | te Apps                 | Geräteregeln        | Gerät        |
|                                                                    | Ge                      | eräteregeln erstell | en           |
| urc                                                                | hsetzung                | g aktiver Gerätere  | geln beenden |
|                                                                    |                         |                     |              |
|                                                                    |                         |                     |              |
| ß                                                                  | test                    |                     |              |
| ez<br>ez                                                           | test<br>Safari          | und Maps            |              |
| (2)<br>(2)<br>(2)<br>(2)<br>(2)<br>(2)<br>(2)<br>(2)<br>(2)<br>(2) | test<br>Safari<br>Musik | und Maps<br>lernen  |              |

→ die erstellte Regel ist nun auf dem Dashboard meines Kindes ("Goodnotes")

# Abbrechen Nur Goodnotes Start 28 29 O Stunden 30 Min. 1 31 2 32 WÄHLEN SIE EIN ZEITLIMIT FÜR EINSCHRÄNKUNGEN AUS. HIERMIT WERDEN VORHANDENE EINSCHRÄNKUNGEN AUS.

→ Ich tippe auf die Regel
 "Goodnotes" und kann
 den Timer stellen → sie
 wird sofort aktiviert

# 3.2.4 ANDROID: GERÄTEREGELN LÖSCHEN UND EINSCHRÄNKUNGEN AUFHEBEN

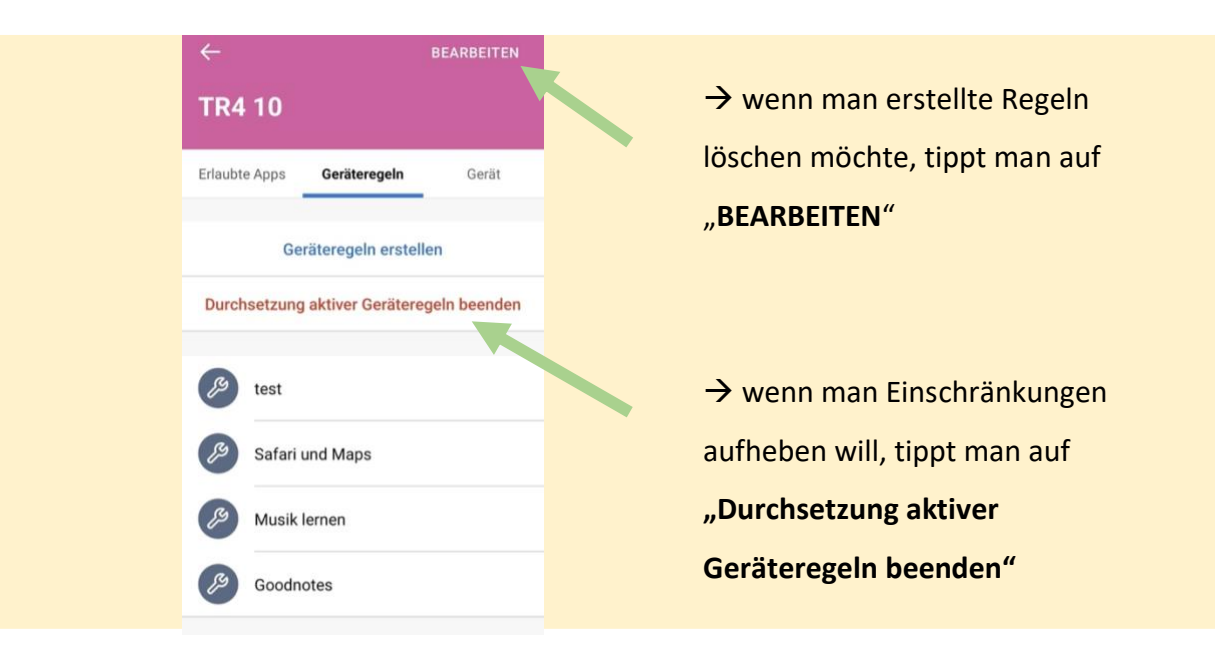

# 3.3 IOS-BETRIEBSSYSTEM $\rightarrow$ ANFÄNGE: APP INSTALLIEREN UND SICH ANMELDEN

21:29 🕤 ..... 🗢 🥅 → App "Jamf Parent" im Appstore suchen und installieren Q jamf parent Abbrechen Jamf Parent 0.60 P Bildung \*\*☆☆☆☆:

#### → Einige **Berechtigungen** müssen erteilt werden: 21:30 21:30 21:29 ..... 穼 🕞 . ? 🕞 App Store Darf "Parent" deinen App Store App Store Standort verwenden? Datenschutzhinweis zur App Akzeptieren < Berechtigungen für Bluetooth Fortfahren Berechtigungen für Mitteilu... Fortfahren Für die Nutzung von iBeacons ist der < Zugriff auf die Standortdienste erforderlich. Die Standortdienste Datenschutzhinweis zur App suchen nur nach iBeacons und verfolgen Ihren Standort nicht. Das Mobile Device Management (MDM) wird von Jamf Parent genutzt, um von der Schule an Ihr Kind Genau: Ein ausgegebene Geräte per Fernzugriff zu verwalten und F Aufgaben darauf auszuführen. Dazu gehören z. B. Suchvorgänge nach Software-Updates und installierten Apps. Berechtigungen für Bluetooth Berechtigungen für Mitteilungen Die über diese App erfassten Daten werden vom Die App benötigt Zugriff auf die Bluetooth-Funktion, MDM-Anbieter Ihrer Schule verwendet, um das Benutzererlebnis zu verbessern. Der MDM-Anbieter Die App benötigt Zugriff auf die Mitteilungsfunktion, damit Sie Ihrem Account das von der Schule an Ihr hat keinen Zugriff auf Informationen, die Sie in Kind ausgegebene Gerät hinzufügen können. Tippen damit Sie benachrichtigt werden, sobald mit dem anderen Apps speichern. Sie auf Fortfahren, um der App Zugriff auf die Gerät Ihres Kindes ein Standort betreten oder Einmal erlauben Bluetooth-Funktion zu gewähren. verlassen wird. Tippen Sie auf Fortfahren, um der App Weitere Informationen zur Verwendung Ihrer Daten Zugriff auf die Mitteilungsfunktion zu gewähren. finden Sie in unserer Datenschutzerklärung. Beim Verwenden der App erlauben

→ Anmeldung in der App:

Domain: **dbrunnerrealschule**.jamfcloud.com/parent/  $\rightarrow$  nur das fettgedruckte Wort muss eingegeben werden

- Benutzername: die bei ACS registrierte Emailadresse
- Passwort: ein vorläufiges Passwort wird von ACS vergeben

**Apple Richtlinie** 

Datenschutzbestimmungen von Apple werden über unseren Dienst erfasste Daten niemals an Dritte

In Übereinstimmung mit den

weitergeleitet.

| 🗾 jamf   | PARENT         |   |
|----------|----------------|---|
| bonwn    | .jamfcloud.com | 2 |
| Username |                |   |
| Password |                | J |
| SIG      | NIN            |   |
|          |                |   |

Nicht erlauben

..... 🗢 🥅

# 3.3.1 IOS: DIE APPS MEINER KINDER EINSCHRÄNKEN – REGELTYP "ORT"

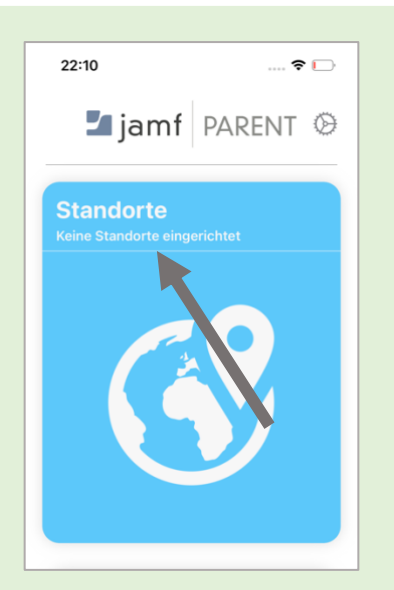

→ Ich kann die Apps auf
 dem iPad einschränken,
 wenn mein Kind mit dem
 iPad an einem bestimmten
 Ort ist.

→ Hierzu muss ich "Standorte" antippen und einen Ort bestimmen sowie benennen.

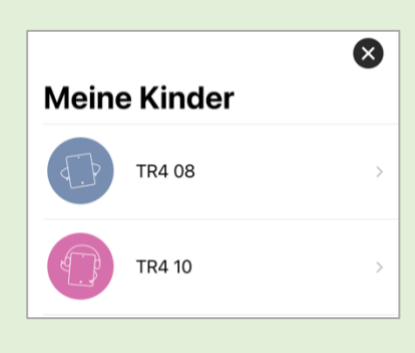

→ Ich wähle das Kind aus, für welches ich einen Ort bestimmen möchte.

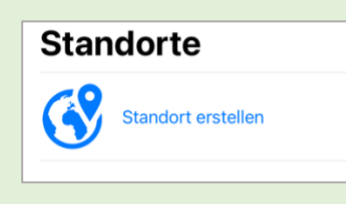

→ Ich klicke auf "Standort erstellen"

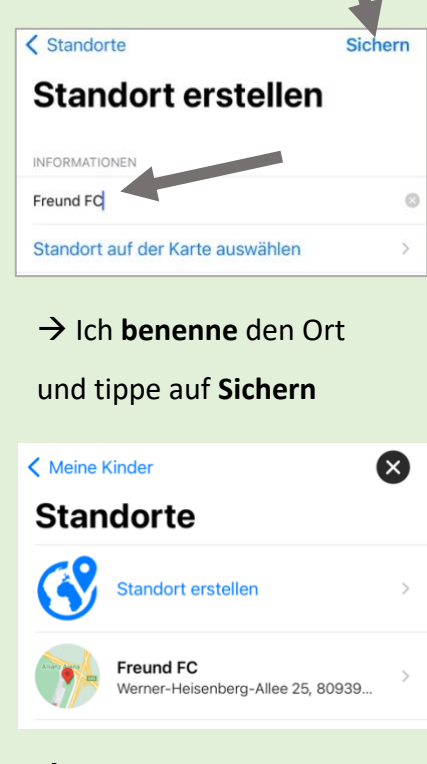

→ Der Standort ist nun
 erstellt und wird im
 Verzeichnis aufgelistet.
 → mit X gelange ich zurück
 ins Hauptmenü

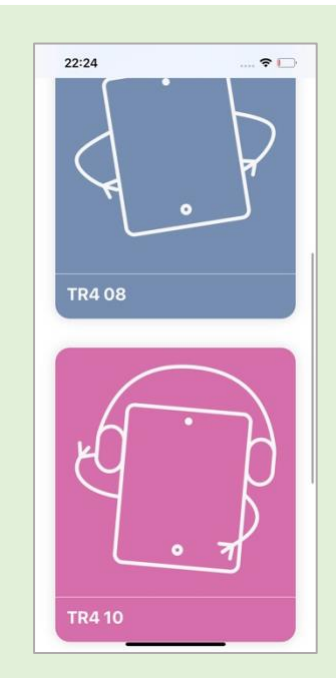

→ in der App werden all meine Kinder (hier TR4 08 und TR 10) angezeigt, deren iPad mit Jamf ausgestattet ist. Ich tippe auf das Kind, welches ich auswählen möchte.

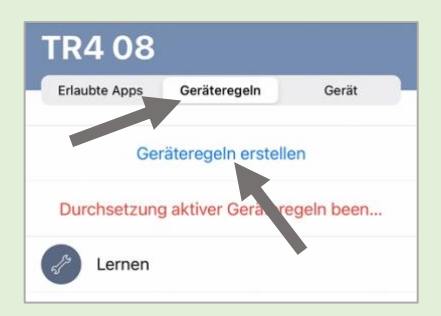

→ tippt man auf
 "Geräteregeln", gelangt
 man in den Bereich, in
 welchem man Regeln für
 das jeweilige Kind
 festlegen kann
 → Durch das Tippen auf
 "Geräteregeln erstellen"
 kann man solch eine neue
 Regel für den vorher
 benannten Ort erstellen

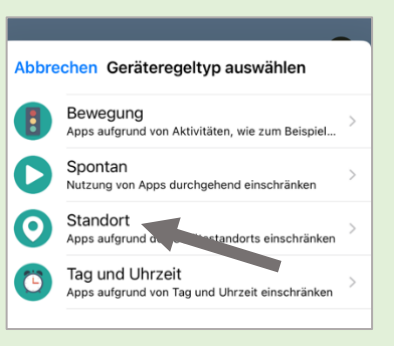

→ Um für einen Standort eine Regel zu erstellen, muss zunächst **"Standort"** ausgewählt werden

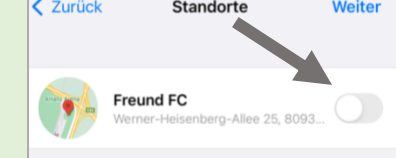

→ den gewünschten
 Standort (hier Freund FC)
 auswählen

Zurück Eingeschränkte Apps Weiter
 Soziale Medien
 Kommunikation
 Spiele
 Unterhaltung
 Einkaufen
 Musik
 Benutzerdefiniert

- → Jetzt können die Apps
   ausgewählt werden,
   welche von meinem Kind
   an diesem Ort verwendet
   werden dürfen
- → "Benutzerdefiniert"
   ermöglicht es, selbst alle
   Apps auszuwählen, die
   mein Kind benutzen darf
   → Weiter

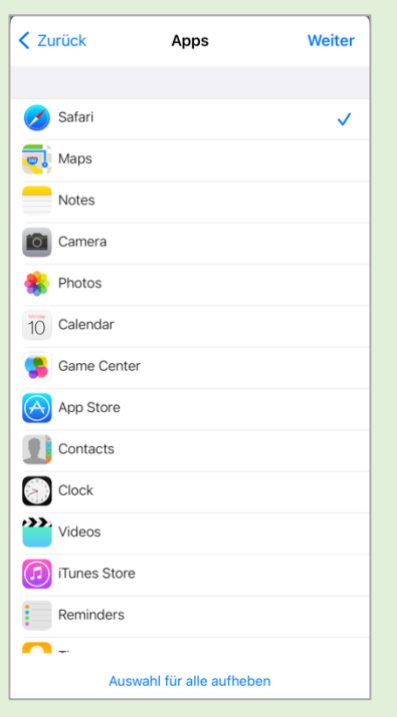

→ hier können alle Apps
 ausgewählt werden, die
 mein Kind an dem Ort
 nutzen darf
 → danach auf Weiter

5

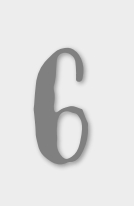

| < Apps          | Tag und Uhrzeit           | Weiter  |
|-----------------|---------------------------|---------|
| WANN SOLLTE DI  | ESER AUSLÖSER AKTIVIERT W | VERDEN? |
| Immer           |                           |         |
|                 |                           |         |
| Montag          |                           |         |
| Dienstag        |                           |         |
| Mittwoch        |                           |         |
| Donnerstag      |                           |         |
| Freitag         |                           |         |
| Samstag         |                           |         |
| Sonntag         |                           |         |
| EINEN ANFANGSZ  | EITPUNKT AUSWÄHLEN        |         |
|                 |                           | 07:00   |
| EINE ENDZEITPUN | IKT AUSWÄHLEN             |         |
|                 |                           | 20:00   |

→ es können die **Tage** sowie der Anfangs- sowie Endzeitpunkt festgelegt werden, an denen die Regel gelten soll.

 $\rightarrow$  Weiter

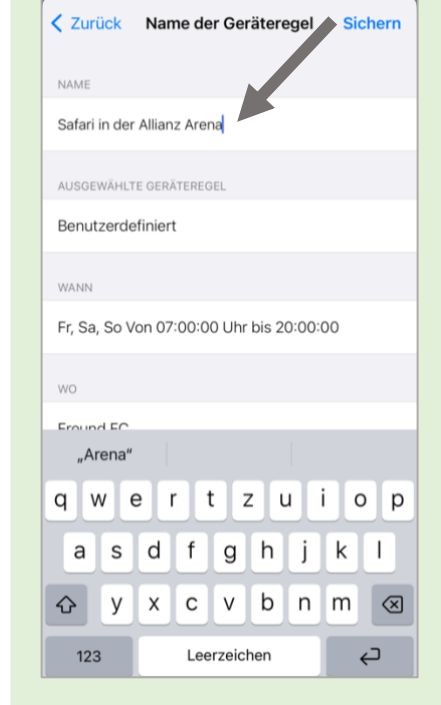

 $\rightarrow$  jetzt nur noch die Regel benennen  $\rightarrow$  Sichern

betritt  $\rightarrow$  Wenn man diese Regel sofort anwenden möchte, kann man sie direkt antippen und einen Timer

**TR4 08** 

Erlaubte Apps

Lernen

Geräteregeln

Geräteregeln erstellen

Durchsetzung aktiver Geräteregeln be

Safari in der Allianz Arena

 $\rightarrow$  die erstellte Regel ist

nun auf dem Dashboard

meines Kindes und wird

aktiviert, sobald das Kind

Gerät

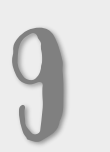

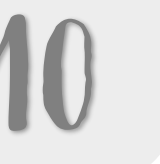

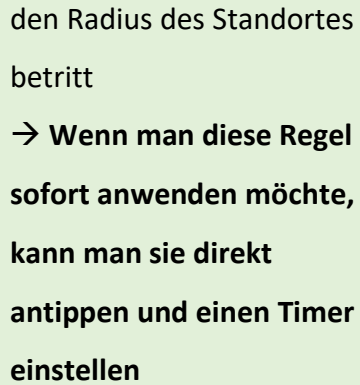

### 3.3.2 IOS: DIE APPS MEINER KINDER EINSCHRÄNKEN – REGELTYP "ZEIT"

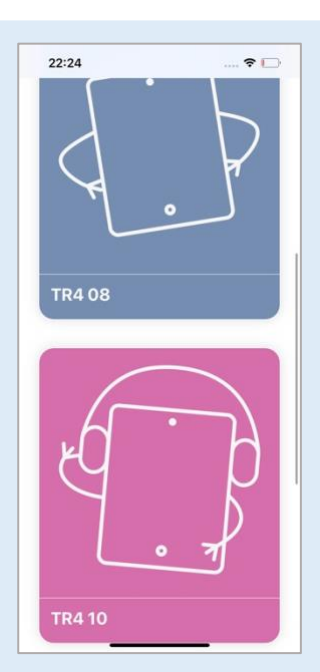

→ in der App werden all
 meine Kinder (hier TR4 08
 und TR 10) angezeigt,
 deren iPad mit Jamf
 ausgestattet ist. Ich tippe
 auf das Kind, welches ich
 auswählen möchte.

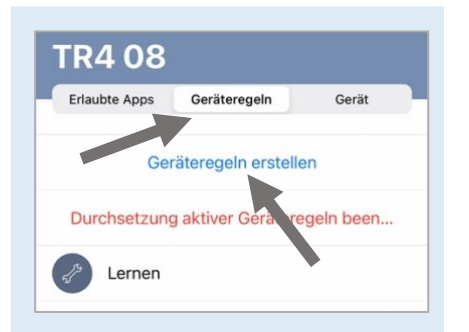

→ tippt man auf
 "Geräteregeln", gelangt
 man in den Bereich, in
 welchem man Regeln für
 das jeweilige Kind
 festlegen kann
 → Durch das Tippen auf
 "Geräteregeln erstellen"
 kann man solch eine neue
 Regel für eine bestimmte
 Zeit festlegen

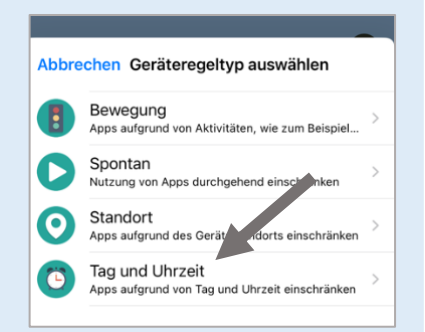

→ Um für einen Tag und
 eine bestimmte Uhrzeit
 eine Regel zu erstellen,
 muss zunächst **"Tag und** Uhrzeit" ausgewählt
 werden

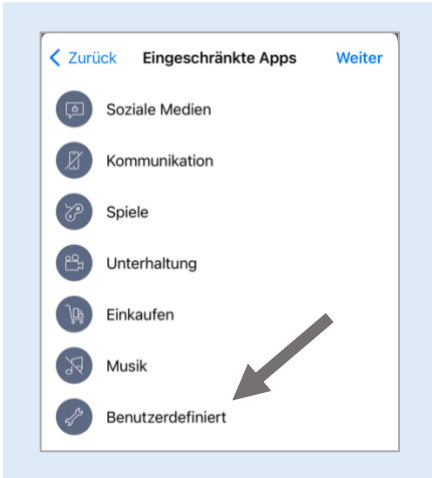

→ Jetzt können die Apps
 ausgewählt werden,
 welche von meinem Kind
 zur bestimmten Zeit
 verwendet werden dürfen
 → "Benutzerdefiniert"
 ermöglicht es, selbst alle
 Apps auszuwählen, die
 mein Kind benutzen darf
 → Weiter

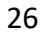

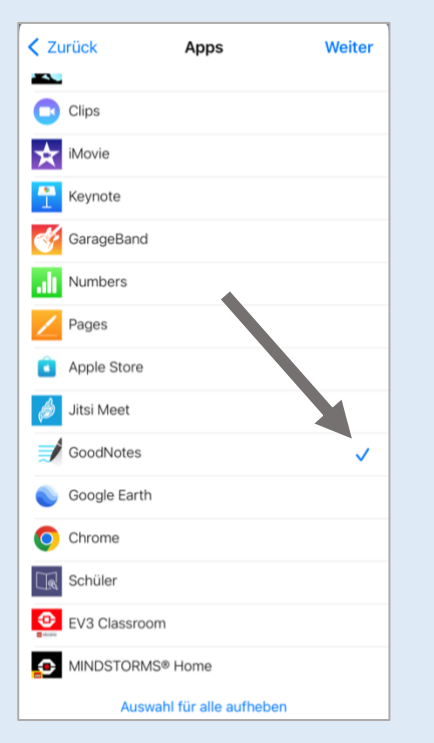

→ hier können alle Apps
 ausgewählt werden, die
 mein Kind in diesem
 Zeitraum nutzen darf
 → danach auf Weiter

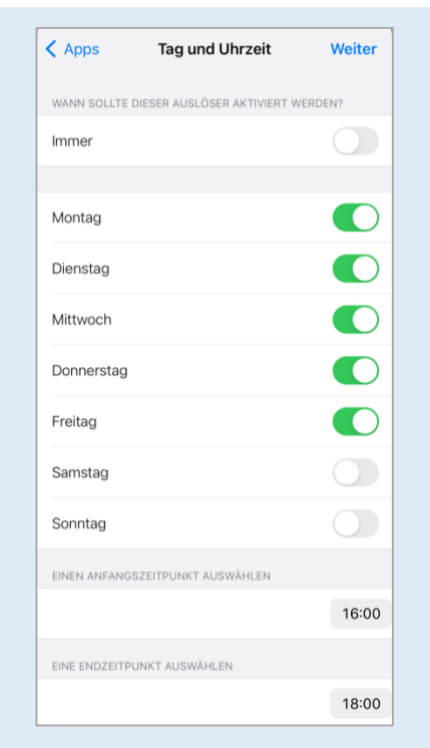

→ es können die Tage
 sowie der Anfangs- sowie
 Endzeitpunkt festgelegt
 werden, an denen die
 Regel gelten soll.
 → Weiter

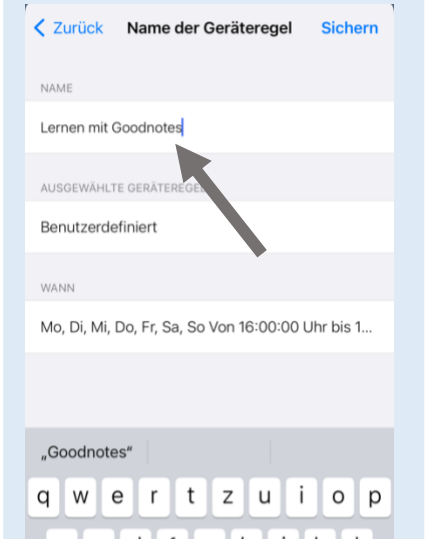

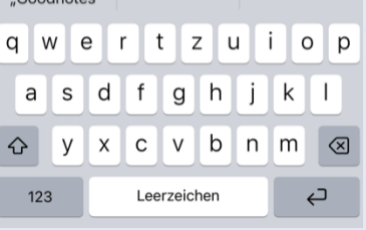

→ jetzt nur noch die Regel
 benennen
 → Sichern

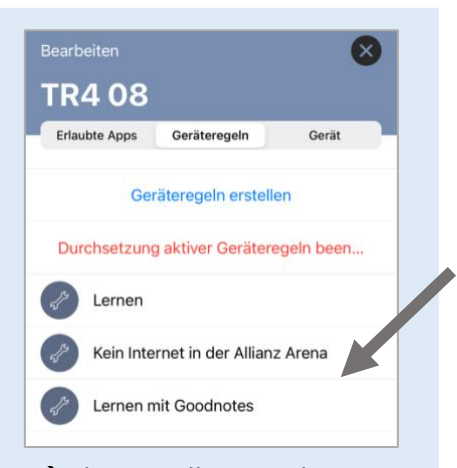

 → die erstellte Regel ist nun auf dem Dashboard meines
 Kindes und wird aktiviert,
 sobald die bestimmte
 Zeitspanne anläuft
 → Wenn man diese Regel
 sofort anwenden möchte,
 kann man sie direkt
 antippen und einen Timer
 einstellen

# 3.3.3 IOS: DIE APPS MEINER KINDER EINSCHRÄNKEN – REGELTYP "JETZT"

#### Die einfache und schnelle Lösung:

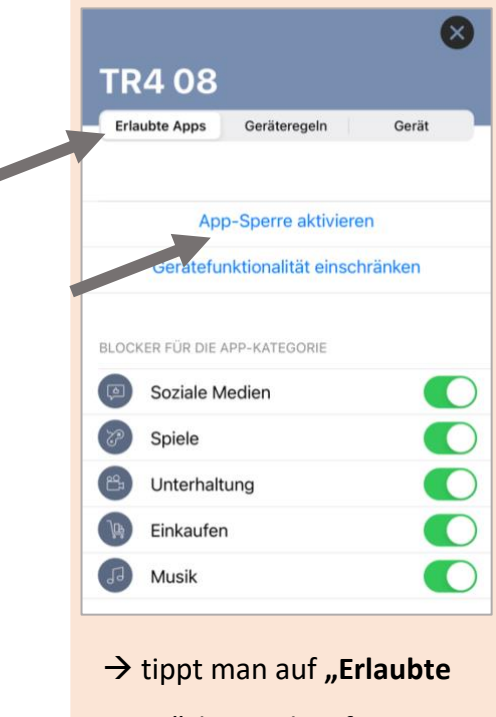

**Apps**", kann ich sofort Apps eingrenzen, welche mein Kind benutzen darf.  $\rightarrow$  "App-Sperre aktivieren"

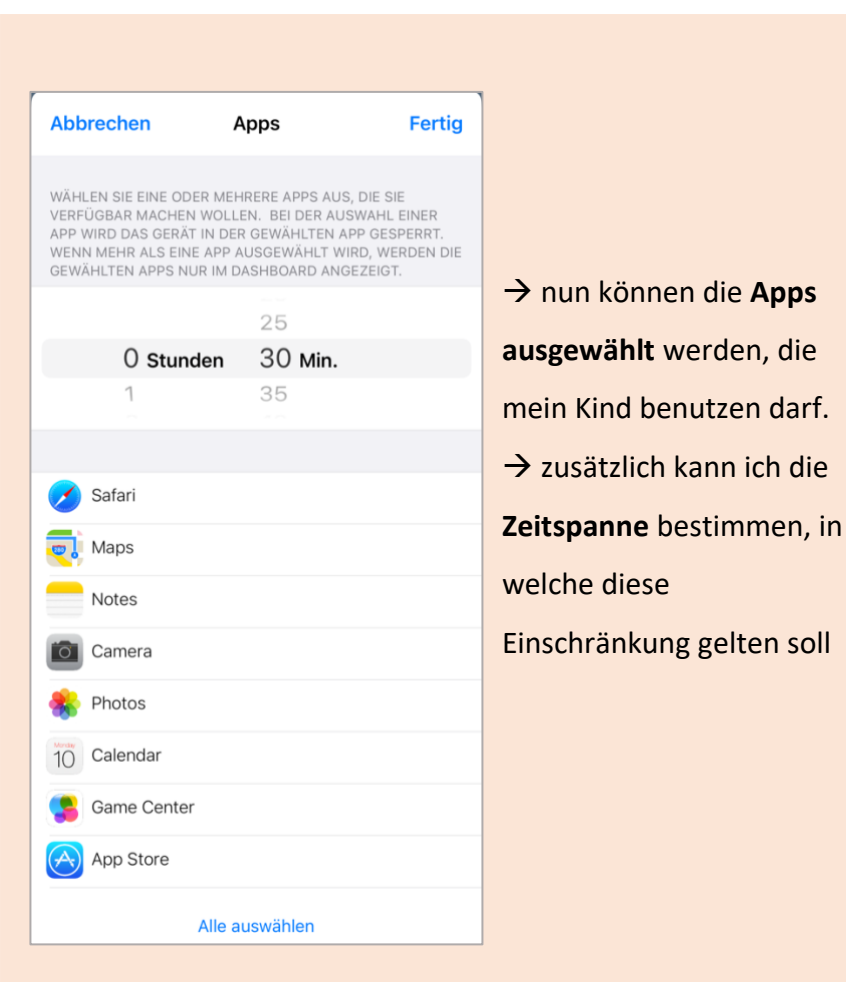

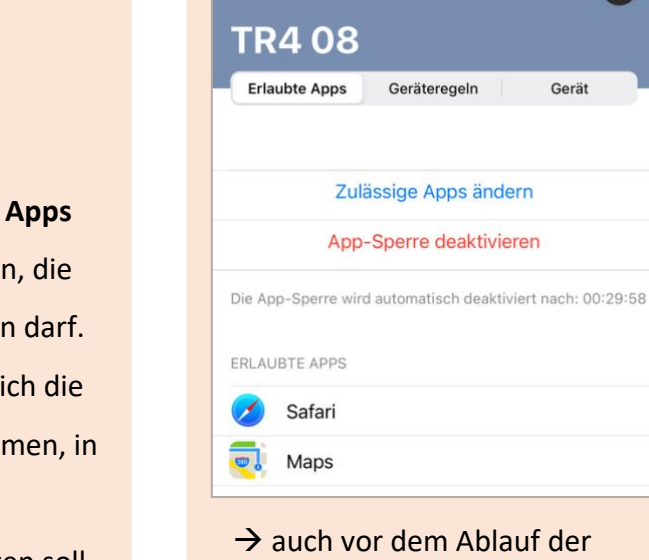

Zeit kann ich die Einschränkung aufheben, indem ich auf "App-Sperre deaktivieren" tippe → Ich könnte auch zulässige Apps ändern

Gerät

#### Der kleine Umweg mit gespeicherten "Spontan-Regeln"

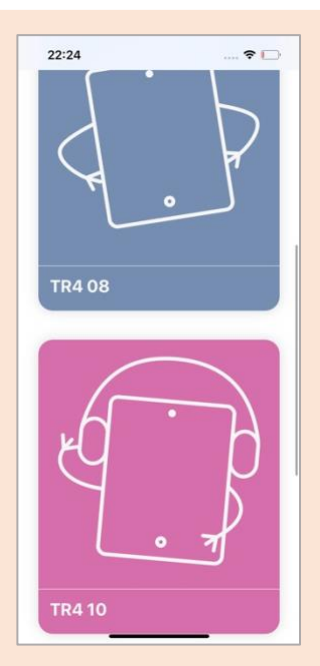

 → in der App werden all meine Kinder (hier TR4 08 und TR 10) angezeigt, deren iPad mit Jamf ausgestattet ist. Ich tippe auf das Kind, welches ich auswählen möchte.

#### TR4 08 Erlaubte Apps Geräteregeln Gerät Geräteregeln erstellen Durchsetzung aktiver Geräteregeln been... Lernen

→ tippt man auf
 "Geräteregeln", gelangt
 man in den Bereich, in
 welchem man Regeln für
 das jeweilige Kind
 festlegen kann
 → Durch das Tippen auf
 "Geräteregeln erstellen"
 kann man solch eine neue
 Regel festlegen

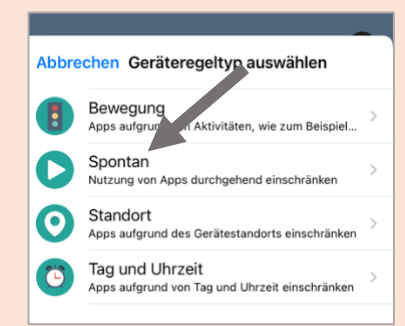

→ Um eine Regel zu speichern, die spontan aktiviert werden kann, muss zunächst "Spontan" ausgewählt werden

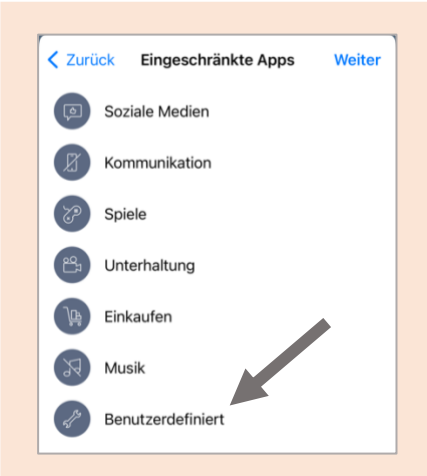

→ Jetzt können die Apps
 ausgewählt werden,
 welche von meinem Kind
 zur bestimmten Zeit
 verwendet werden dürfen
 → "Benutzerdefiniert"
 ermöglicht es, selbst alle
 Apps auszuwählen, die
 mein Kind benutzen darf
 → Weiter

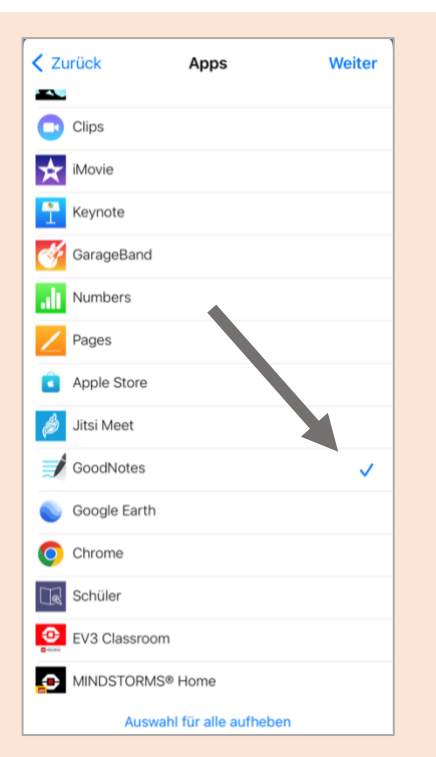

- → hier können alle Apps ausgewählt werden, die mein Kind bei dieser Regel nutzen darf
- $\rightarrow$  danach auf Weiter

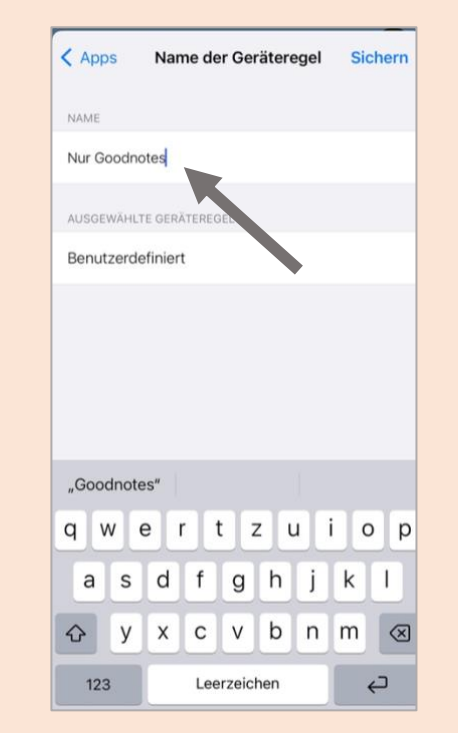

 $\rightarrow$  jetzt nur noch die Regel benennen

 $\rightarrow$  Sichern

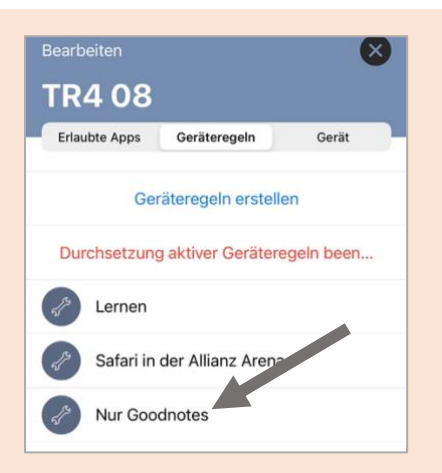

→ die erstellte Regel ist nun
 auf dem Dashboard meines
 Kindes ("nur Goodnotes")

| Abbrechen Nur G | Nur Goodnotes |  |
|-----------------|---------------|--|
|                 | 28            |  |
|                 | 29            |  |
| 0 Stunden       | 30 Min.       |  |
| 1               | 31            |  |
| 2               | 32            |  |

WÄHLEN SIE EIN ZEITLIMIT FÜR EINSCHRÄNKUNGEN AUS. HIERMIT WERDEN VORHANDENE EINSCHRÄNKUNGEN ENTFERNT.

→ Ich tippe auf die Regel
 "nur Goodnotes" und
 kann den Timer stellen →
 sie wird sofort aktiviert

# 3.3.4 IOS: GERÄTEREGELN LÖSCHEN UND EINSCHRÄNKUNGEN AUFHEBEN

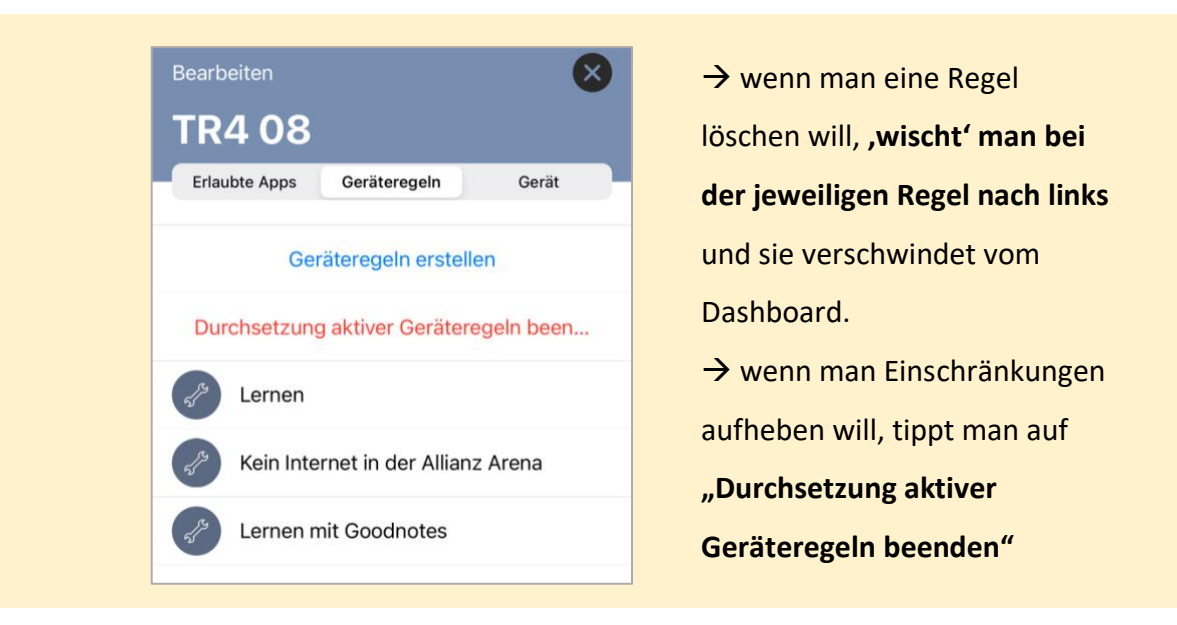